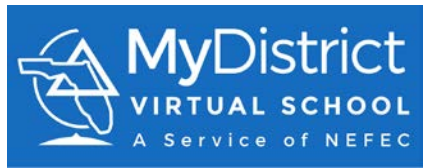

## Register for FLVS Course through MDVS New Students

During this process you will need some basic information to create an account with FLVS. Please be sure to have:

- 1. Your address
- 2. Your phone number
- 3. Parent/Guardian contact information including email address and phone number

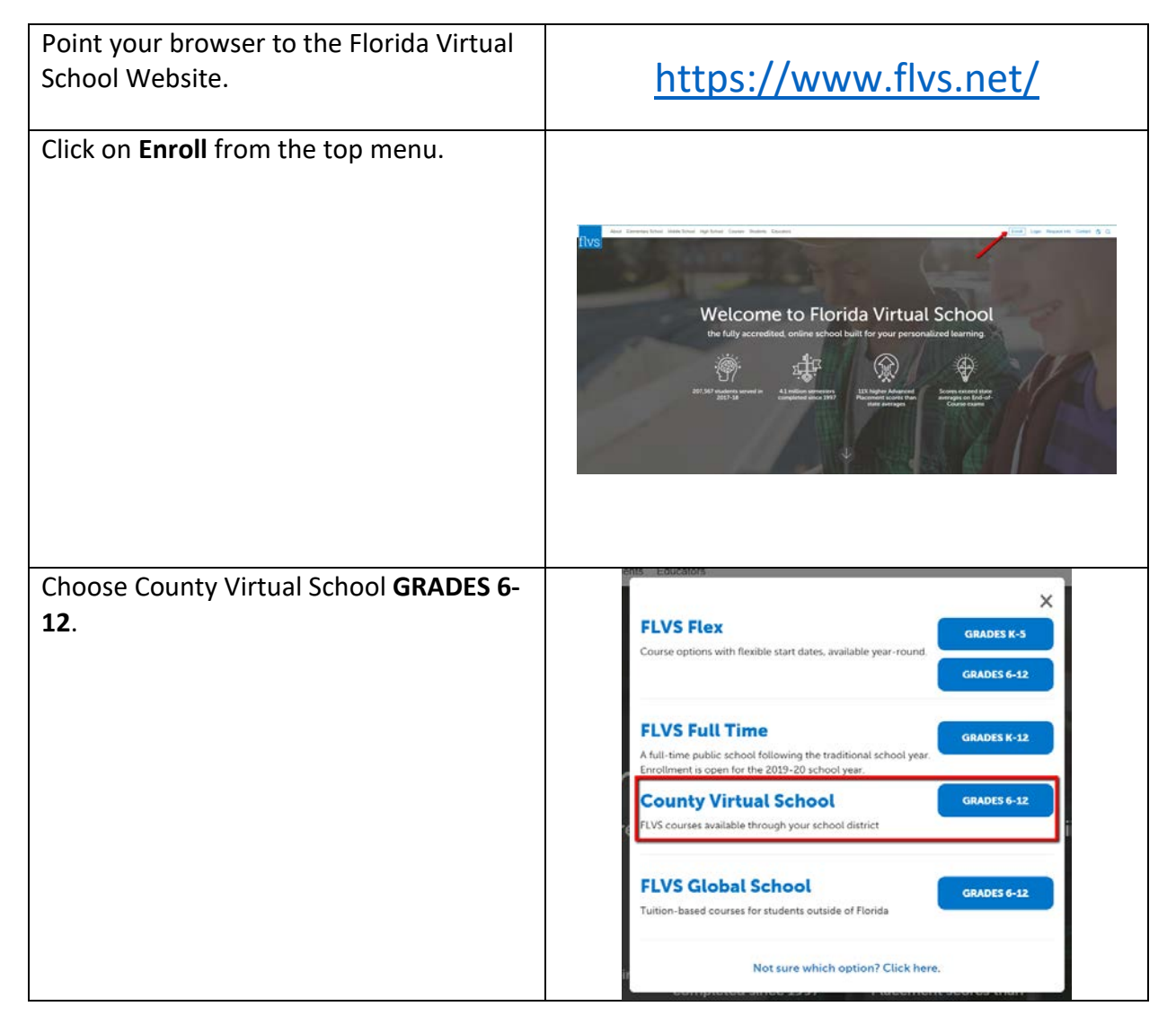

| Review the instructions on the webpage                                                                                        | How to Enroll in your County's Virtual School                                                                                                    |
|----------------------------------------------------------------------------------------------------|----------------------------------------------------------------------------------------------------|
| to register.                                                                                                    | along gala you have decided to ensul anyour cavery's initial infords the index encodes in white parameters in you go intracign the ensultient<br>arrors.<br>Myou early ensues in med help, please reach out to your cavery's initial activat.                                                                                                    |
| Click on <b>Enroll</b> .                                                                                                    | Strate in the proceed Tool into the proceed Tool into the proce |
| Click on New Students Start Here.                                                                                             |                                                                                                    |
|                                                                                                    | <ul> <li>Welcome! Let's get started.</li> <li>Customize your results <ul> <li>On the next page, you'll notice that we have a couple of questions for you.</li> <li>Wondering why? It is all so that we can customize a course catalog for you!</li> </ul> </li> <li>Browse your Course Catalog <ul> <li>Create your account</li> <li>Finish your sign-up</li> </ul> </li> <li>New Students Start Here</li> </ul>                                                                                                    |
| Please choose No, unless you have been<br>told by your school counselor to chose<br>COVID-19.                                 | COVID-19 Student Support Project  Are you enrolling due to coronavirus (COVID-19) concerns?  COVID-19  No  Required  Continue                                                                                                    |
| Now you will customize your course catalog.                                                                                   |                                                                                                    |
| Click on I live in Florida and then choose<br>the county you live in.<br>Next you will choose the type of student<br>you are. | Choose a County   Baker   Choose a Student Type   Public/Charter School Student                                                                                                    |
| The choices are:                                                                                                    | l don't know                                                                                                    |
| Public/Charter School Student                                                                                                 | Continue                                                                                                    |
| Private School Student                                                                                                    |                                                                                                    |
| Home School Student                                                                                                    |                                                                                                    |
| Click on <b>continue</b> .                                                                                                    |                                                                                                    |

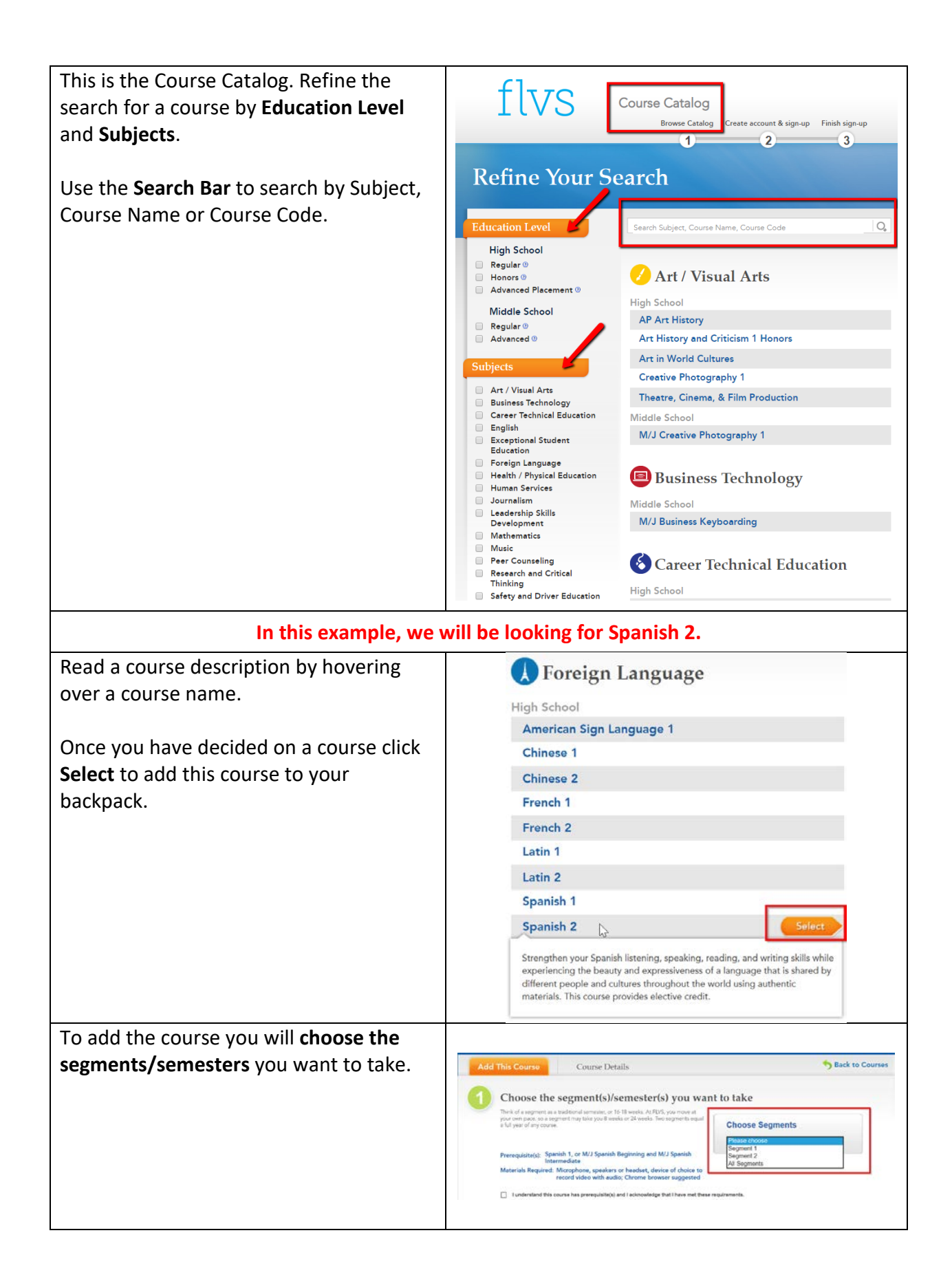

| Review the Prerequisite(s) and Materials<br>Required, if listed.<br>If a course has prerequisites, please be<br>sure to check that you agree. | Prerequisite(s):       Spanish 1, or M/J Spanish Beginning and M/J Spanish<br>Intermediate         Materials Required:       Microphone, speakers or headset, device of choice to<br>record video with audio; Chrome browser suggested         Image: Spanish 1, or M/J Spanish Beginning and M/J Spanish<br>Intermediate         Materials Required:       Microphone, speakers or headset, device of choice to<br>record video with audio; Chrome browser suggested         Image: Spanish 1, or M/J Spanish Beginning and M/J Spanish<br>Intermediate       Microphone, speakers or headset, device of choice to<br>record video with audio; Chrome browser suggested         Image: Spanish 1, or M/J Spanish Beginning and M/J Spanish<br>Intermediate       Microphone, speakers or headset, device of choice to<br>record video with audio; Chrome browser suggested         Image: Spanish 1, or M/J Spanish Beginning and M/J Spanish<br>Intermediate       Microphone, speakers or headset, device of choice to<br>record video with audio; Chrome browser suggested         Image: Spanish 1, or M/J Spanish Beginning and Beginning and B                                                                                                    |
|----------------------------------------------------------------------------------------------------|----------------------------------------------------------------------------------------------------|
| The next step is to choose when you would like to begin course work.                                                                          | Choose your preferred start date<br>Suden are place as quick as possible according to their requests data date. Are<br>starten time, of the year, there may be a signification of a polytocher requests. We<br>you may be placed after your ordeneed date date. This means that                                                                                                    |
| From the dropdown menu, select<br><b>MyDistrict Virtual School</b> . This will allow<br>you to choose courses taught by MDVS<br>instructors.  | 3 Choose the virtual school you would like to the former school School MyDener Virual School Please select whether you would like to take this course select whether you would like to take this Course select whether you would like to take this Course select whether you would like the take this Course select whether you would like the take this Course select whether you would like to take this Course select whether you would like to take this Course select whether you would like to take this Course select whether you would like to take this Course select whether you would like to take this Course select whether you would like to take this C |
| Take time to read this section so that you<br>understand the differences between FLVS<br>and MDVS, a franchise of FLVS.                       | <ul> <li>Choose your pace; begin and complete your courses at any time during the year</li> <li>Courses are offered on a rolling admission basis</li> <li>Teachers are available Mon-Fri from Bam-Bpm with a 24 hour response time to calls, texts, and emails and a 48 hour response time to make the weekends</li> <li>You may experience a delay in response time to make the time frame available Mon-Fri (hours vary by district), with a 24-hour response time to grading</li> <li>You may experience a delay in response time to make the time frame specified by the district</li> <li>Teachers are available Mon-Fri (hours vary by district), with a 24-hour response time to grading</li> <li>You may experience a delay in response time to make the time frame specified by the district of the time frame specified by the district of the district of the district of the district of the district of the district of the district of the district of the district of the district of the district of the district of the distr</li></ul>                   |
| Click on the <b>Continue</b> button at the bottom of the screen.                                                                              | Back to Courses Continue                                                                                                    |
| The next step is to complete the Florida<br>Virtual School Survey.                                                                            | <page-header><text><text><text><text><text><text><text><text></text></text></text></text></text></text></text></text></page-header>                                                                                                    |

| If you would like to add more courses<br>click on <b>Add More Courses</b> and follow the<br>steps above.<br>Once you have added all the courses you<br>would like to take and reviewed them,<br>click on <b>Continue</b> . | Backpack     Backpack     Backpack     Backpack     Backpack     Backpack     Segment / Eartliest Proferred Virtual School Survey Edit Detert     Segment 2     Conserve Credits Segment / Detert     Segment 2     Official Nerve: Specifie 2     Conserve 2     Conserve Credits Segment 2     Official Nerve: Specifie 2     Conserve Credits Segment 2     Official Nerve: Specifie 2     Conserve Credits Segment 2     Official Nerve: Specifie 2     Conserve Credits Segment 2     Official Nerve: Specifie 2     Conserve Credits Segment 2     Official Nerve: Specifie 2     Conserve Credits Segment 2     Official Nerve: Specifie 2 |
|----------------------------------------------------------------------------------------------------|----------------------------------------------------------------------------------------------------|
| Read and agree to the <b>Commitments</b> for Students and Parents/Guardians                                                                                                    | Commitments                                                                                                    |
|                                                                                                    | Student Commitment                                                                                                    |
| Click on <b>Submit</b> .                                                                                                    | <text><text><text><text><text><section-header><text></text></section-header></text></text></text></text></text>                                                                                                    |
| Next you will need to create your                                                                                                    | Tarth of the second second 12                                                                                                    |
| following information:                                                                                                    | What happens next?                                                                                                    |
| 1. Address                                                                                                    | Browse your Course Catalog                                                                                                    |
| <ol> <li>Phone number</li> <li>Parent/Guardian Contact information<br/>including email address and phone</li> </ol>                                                                                                    | Create your account<br>Now that you have chosen the course(s) you want, let's create your account<br>and start the sign-up process! In this step, you will need to know some key<br>information like your address, phone number, social security number and                                                                                                    |
| number                                                                                                    | parent/guardian contact info.  Finish your sign-up                                                                                                    |
| Once you have all of that information, click on <b>Create My Account</b> .                                                                                                    | Create My Account Go Back to My Backpack                                                                                                    |

## New Student Sign Up Process

This is the first screen of a series of screens that will guide you in setting up your account.

Please provide FLVS with as much information as possible to make communication with you and your parent/guardian as simple as possible.

BE SURE TO WRITE DOWN YOUR USERNAME AND PASSWORD.

Anything with an \* orange asterisk must be filled in.

Click on next when you complete each page.

There is a section for you to select your race/ethnicity. The Department of Education requires this information.

You will have a chance to review all the information and then choose to continue.

| of Birth<br>The value of the second second se                                                                                                    |
|----------------------------------------------------------------------------------------------------|
| of Birth (9)<br>h v Day v Year v<br>rm Password<br>ity Answer 1<br>ity Answer 2<br>Sign Up                                                                                                    |
| of Birth (2)<br>h v Day V Year v<br>rm Password<br>ity Answer 1<br>ity Answer 2<br>Sign Up                                                                                                    |
| rm Password                                                                                                    |
| rm Password                                                                                                    |
| ity Answer 1<br>ity Answer 2<br>ity Sign Up                                                                                                    |
| ity Answer 1<br>ity Answer 2<br>ity Sign Up                                                                                                    |
| ity Answer 1<br>ity Answer 2<br>Sign Up                                                                                                    |
| ity Answer 2                                                                                                    |
| ity Answer 2                                                                                                    |
| ity Answer 2                                                                                                    |
| Sign Up                                                                                                    |
| si Sign Up                                                                                                    |
| alan.                                                                                                    |
| din                                                                                                    |
| atin                                                                                                    |
| dian .                                                                                                    |
| at les.                                                                                                    |
| af Berk                                                                                                    |
| el Besk                                                                                                    |
|                                                                                                    |
| Security Number                                                                                                    |
| -8228                                                                                                    |
| ipply your social security number in<br>uring registration for identification                                                                                                    |
| upphysour Social security number in<br>uring registration for identification                                                                                                    |
| upphy your Social security number in<br>uring registration for identification                                                                                                    |
| upphysiour Social is equity number in<br>uring registration for identification<br>ent D 11                                                                                                    |
| upphysour Social security number in<br>uring registration for identification                                                                                                    |
| upphysiour Social security number in<br>uring registration for identification<br>exet D 11<br>Add Adams<br>Add Tablephone                                                                                                    |
| upphysour Social security number in<br>uring registration for identification                                                                                                    |
| upphysour Social security number in<br>uring registration for identification<br>and D 15<br>Add Adams<br>Add Solophone<br>Box 1                                                                                                    |
| upphysour Social security number in<br>uring registration for identification<br>and D 15<br>Add Adams<br>Add Balaphase<br>Social                                                                                                    |
| upphysour Social security number in<br>uring registration for identification                                                                                                    |
| apphysiour Social s ecurity number in<br>uring registration for identification                                                                                                    |
| ephyspur Social security number in<br>uring registration for identification                                                                                                    |
| apphysiour Social s ecurity number in<br>uring registration for identification                                                                                                    |
| epphysour Social security number in<br>uring registration for identification<br>act D T<br>Aud Adams<br>Cost T<br>Cost T<br>C |
| opphysour Social security number in<br>uring registration for identification                                                                                                    |
| ophysour Social security number in<br>uring registration for identification<br>exit D 10<br>Add Address<br>Add Staleptons<br>(Rest                                                                                                    |
| apphysour Social a sounty number in<br>uring registration for identification<br>Add Adview<br>Costs<br>Costs<br>Costs                                                                                                    |
| apphysiour Social security number in<br>uring registration for identification                                                                                                    |
| Security Number                                                                                                    |

Finally, they ask you to agree to the Student and Parent/Guardian Commitments again.

Please read and check the appropriate boxes and click **Submit**.

| • | Student Commitment                                                                                                    |     |
|---|----------------------------------------------------------------------------------------------------|-----|
|   | Is address of them in the set of the set of  |     |
|   | Finally assign to RGS of right the and there is not bed the network of the statements of RGS in supportion of the gradient and the statement of RGS in support of the gradient and the statement of RGS in support of the RGS and RGS in the RGS in the RG    |     |
|   | the second state and the second state and the second state and the second state and the second state and the second                                                                                                    |     |
|   | 2 Tagree (Budent Only)                                                                                                    |     |
|   |                                                                                                    |     |
|   | Permit Gamilan is allower to agree to FWS on ballaff of their modern                                                                                                    |     |
| 2 | Parent/Guardian Commitment                                                                                                    |     |
|   |                                                                                                    | 100 |
|   | As participates of the destination balance to the theory of the states on the first of the destination of the destination of th |     |
|   |                                                                                                    |     |
|   |                                                                                                    |     |
|   | Disasteritation                                                                                                    |     |
|   | C ( the base of the line of the line of th |     |

The district virtual school registrar will verify these courses. Please reach out to Mrs. Purvis by email, <u>purviska@nassau.k12.fl.us</u>, or phone, 904-27-9029.

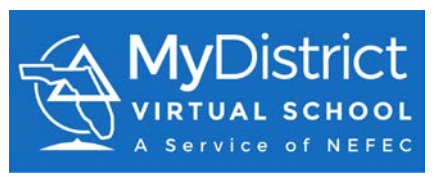

Good Luck! We look forward to working with you as you complete your MDVS courses!